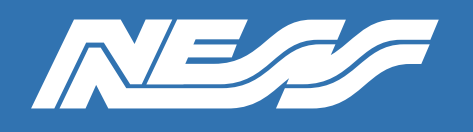

# How-To Guide

Setup Guide for:

Configuring U-Prox readers to work with U-Prox ID mobile credentials

Rev 1.0

Page 1 of 3

### Loading profile in readers for U-Prox ID compatibility

The "Ness Profile " file must first be installed in each U-Prox reader which is required to read U-Prox mobile credentials.

Download the Profile file from Ness website https://ness.com.au/101-057

- 1. Download the file to your smartphone (1359.profile)
- 2. The file needs to be opened from the user's smartphone email or downloads folder
- 3. Open the file and select U-Prox Config App to open it. Your phone should automatically open the U-Prox Config App

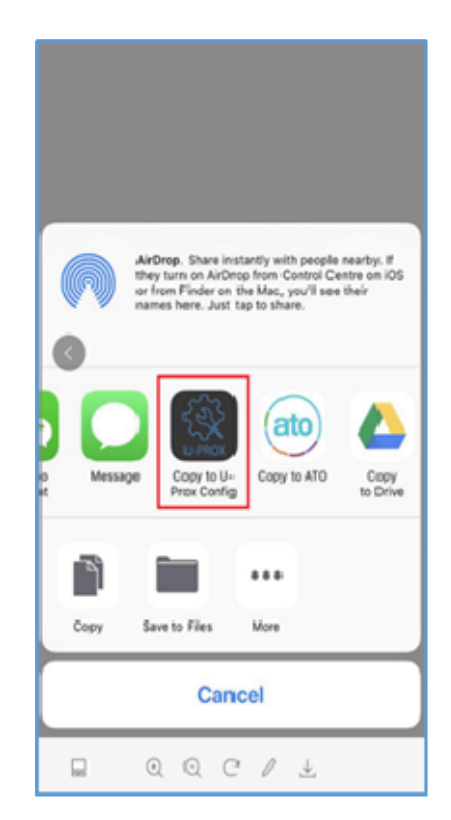

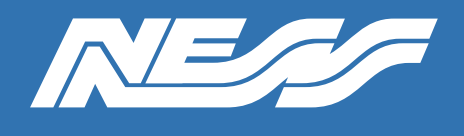

# How-To Guide

Page 2 of 3

### Navigate to "SETTINGS"

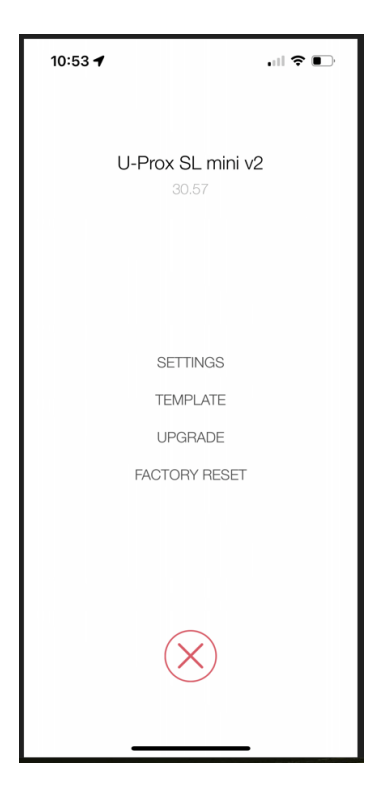

#### Select "Device serial number"

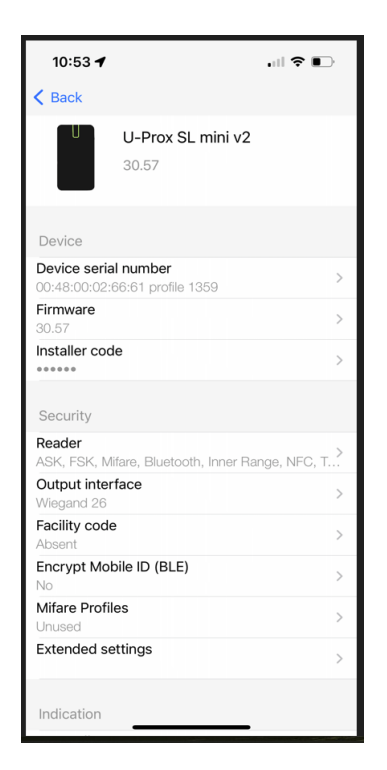

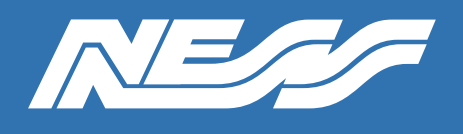

## How-To Guide

Page 3 of 3

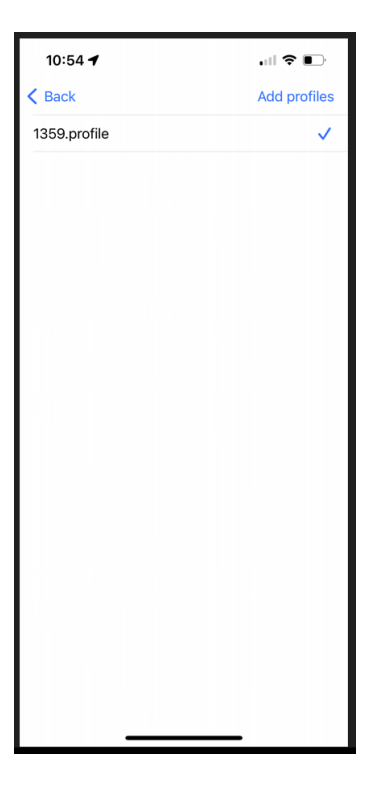

Ensure the "1359.profile" is selected and tap "Add profiles"

Once this is done you will be able to interface the U-Prox ID app with the reader.

U-Prox IDs are issued to you as QR codes when purchased.

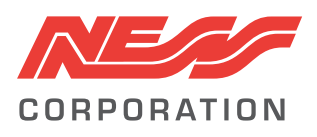

Innovative Electronic Solutions www.ness.com.au

National Customer Service Centre Ph: 1300 551 991 techsupport@ness.com.au